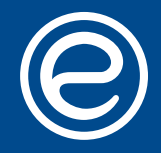

Experten für globale Energielösungen

# Merkblatt

**FW-Unterstation** 

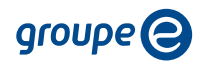

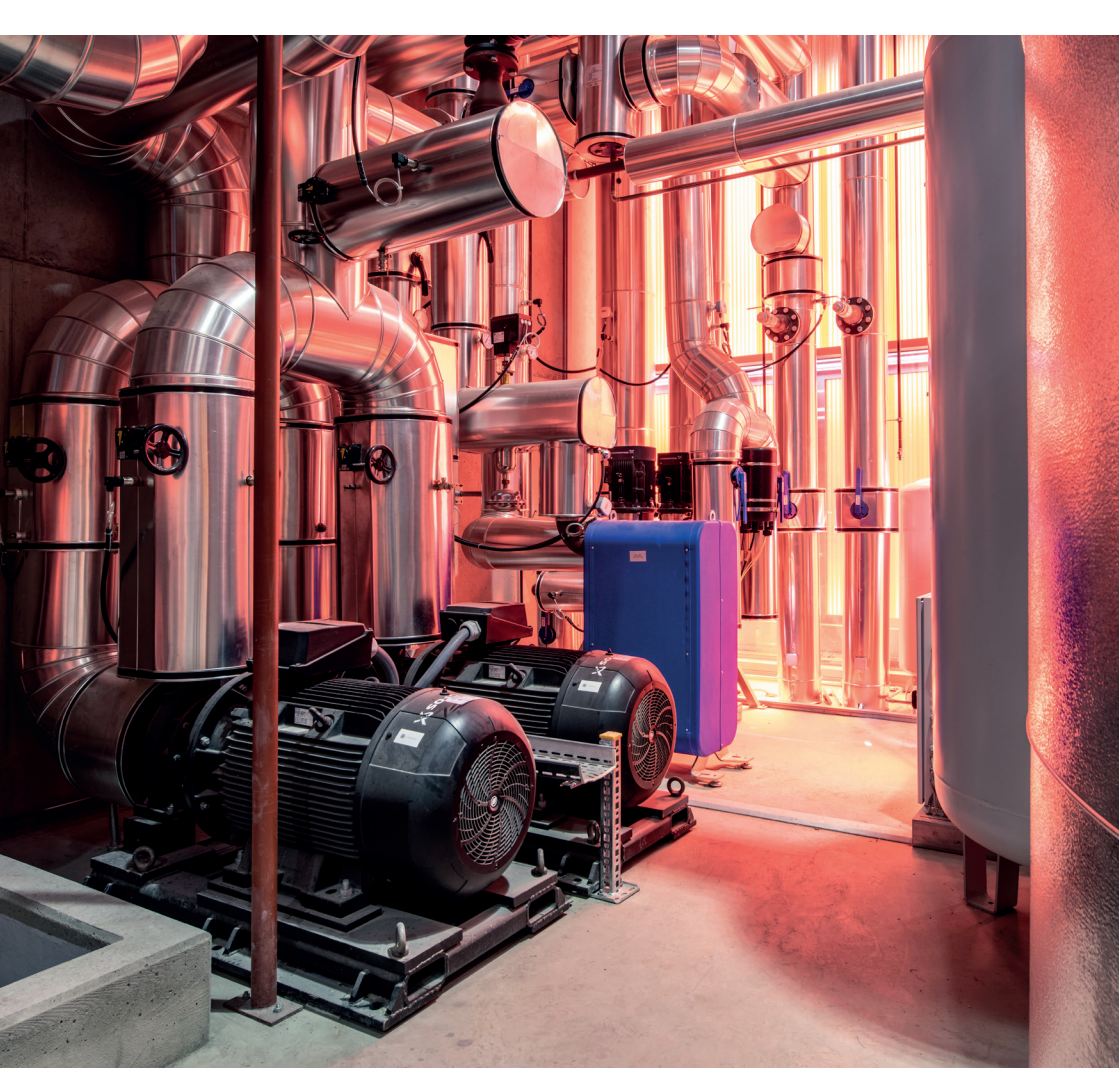

# INHALT GEMÄSS BILDSCHIRMANZEIGE

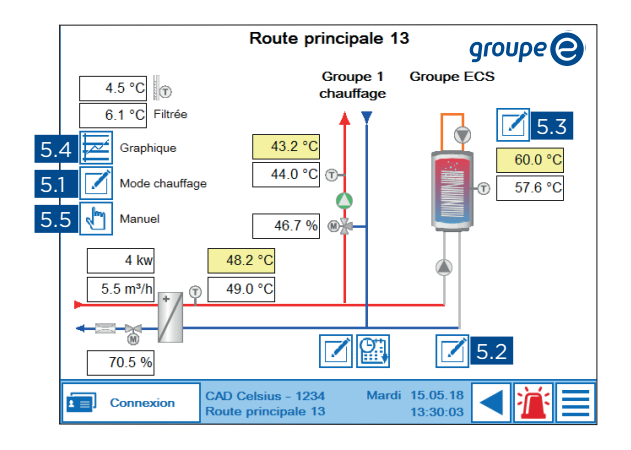

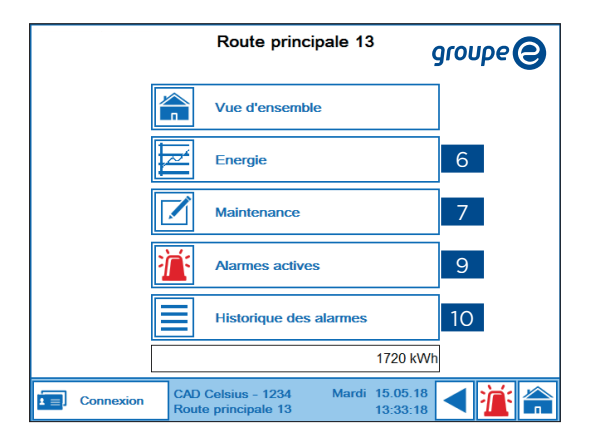

### INHALTSVERZEICHNIS

| 1.  | Funktionsschema                              | 4  |
|-----|----------------------------------------------|----|
| 2.  | Beschreibung des Touchscreens                | 6  |
| З.  | Startseite                                   | 8  |
| 4.  | Heizung + Warmwasser Sanitär                 | 9  |
| 5.  | Einstellung der Betriebsart                  | 10 |
|     | 5.1 Heizung                                  | 10 |
|     | 5.2 Warmwasser sanitär                       | 11 |
|     | 5.3 WW-Zirkulationspumpe                     | 12 |
|     | 5.4 Grafische Datenhistorie                  | 13 |
|     | 5.5 Manueller Betrieb                        | 14 |
|     | 5.6 Betriebsarten                            | 15 |
|     | 5.7 Zeitprogramm                             | 17 |
|     | 5.8 Einstellung der Heizkurve                | 18 |
| 6.  | Energiezähler                                | 19 |
| 7.  | Serviceseite                                 | 20 |
| 8.  | Login                                        | 21 |
| 9.  | Aktuelle Alarmmeldungen                      | 22 |
| 10. | Alarmhistorie                                | 23 |
| 11. | Vorsichtsmassnahmen                          | 24 |
| 12. | Erläuterungen zu Ihrer Fernwärme-Rechnung    | 26 |
| 13. | Erklärungen zu Ihrem Wärmeversorgungsvertrag | 28 |
| 14. | Notizen                                      | 30 |
| 15. | Ansprechpartner für Fragen oder Probleme     | 31 |

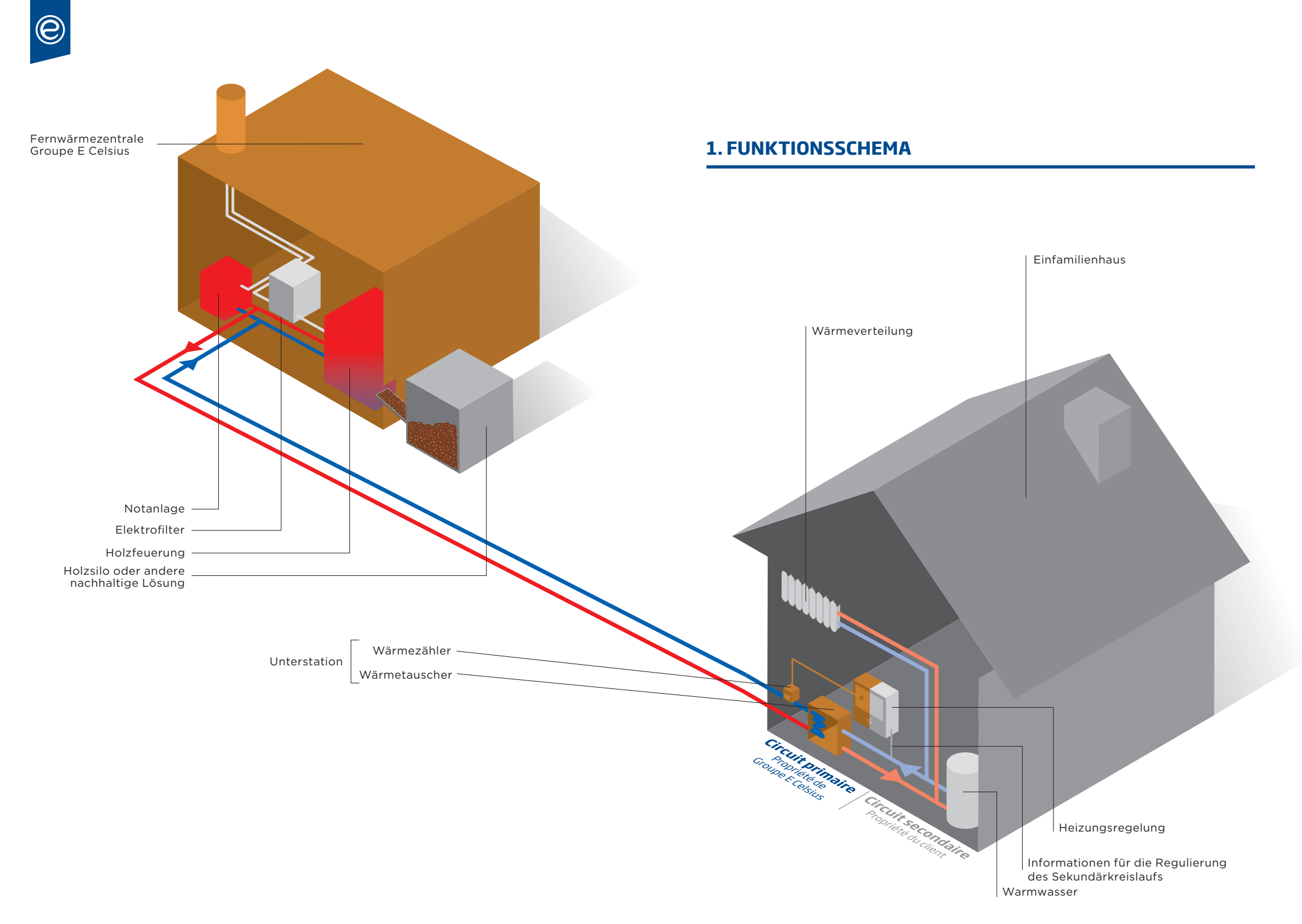

e

### 2. BESCHREIBUNG DES TOUCHSCREENS

Der Touchscreen liefert einen Überblick über die verschiedenen Teile der Anlage und ermöglicht den Zugang auf die Einstellungen, wo die Sollwerte geändert werden können.

Dank der benutzerfreundlichen Navigation können die Werte durch Drücken auf den entsprechenden Knopf ganz einfach geändert werden.

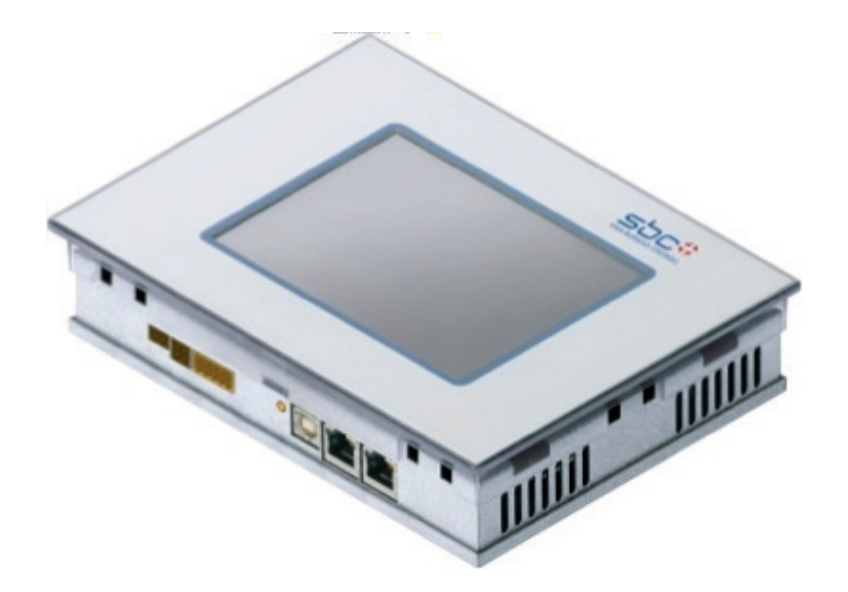

### 2. BESCHREIBUNG DES TOUCHSCREENS

#### Tasten, Funktionen und Informationen

| 57.6 °C  | Messwert oder Eingabewert [°C]                                            |
|----------|---------------------------------------------------------------------------|
| 60.0 °C  | Sollwert oder berechneter Eingabewert [°C]]                               |
| 60.0 °C  | Veränderbarer Sollwert [°C]                                               |
| auto     | Veränderbarer Eingabewert (manueller Be-<br>trieb, Funktionsänderung)     |
|          | Taste für den Zugriff auf das Zeitprogramm                                |
|          | Taste für den Zugriff auf<br>die verschiedenen Einstellungen              |
|          | Taste für den Zugriff auf<br>die Kurvendiagramme                          |
|          | Taste «Zurück»                                                            |
|          | Taste<br>«Zurück zur Übersicht»                                           |
|          | Taste «Zurück zum Startmenü»                                              |
| <u>í</u> | Taste für den Zugriff auf die aktuellen Alarm-<br>meldungen (rot = Alarm) |

Bei einer falschen Einstellung oder der Eingabe eines falschen Wertes oder Befehls erscheint oben links eine orangefarbene Seite oder ein orangefarbenes Symbol. Durch einen Klick auf die Seite oder das Symbol wird die Fehlermeldung angezeigt. Um fortzufahren, einfach die Seite verlassen.

## **3. STARTSEITE**

Die Startseite ist in fünf Hauptmenüs gegliedert. Diese werden auf den folgenden Seiten im Detail erläutert.

| -         | Route principale 13 groupe                                        |
|-----------|-------------------------------------------------------------------|
| ĺ         | n Vue d'ensemble                                                  |
|           | Energie                                                           |
|           | Maintenance                                                       |
| :         | Alarmes actives                                                   |
|           | Historique des alarmes                                            |
|           | 1720 kWh                                                          |
| Connexion | CAD Celsius - 1234 Mardi 15.05.18<br>Route principale 13 13:33:18 |

Wird der Bildschirm während einer bestimmten Zeit nicht genutzt, schaltet er in den Stand-by-Modus und erlischt. Durch Tippen auf den Bildschirm schaltet er sich wieder ein.

# 4. HEIZUNG + WARMWASSER SANITÄR

Auf dieser Übersichtsseite können die Einstellungen für den sekundären Bereich angepasst werden.

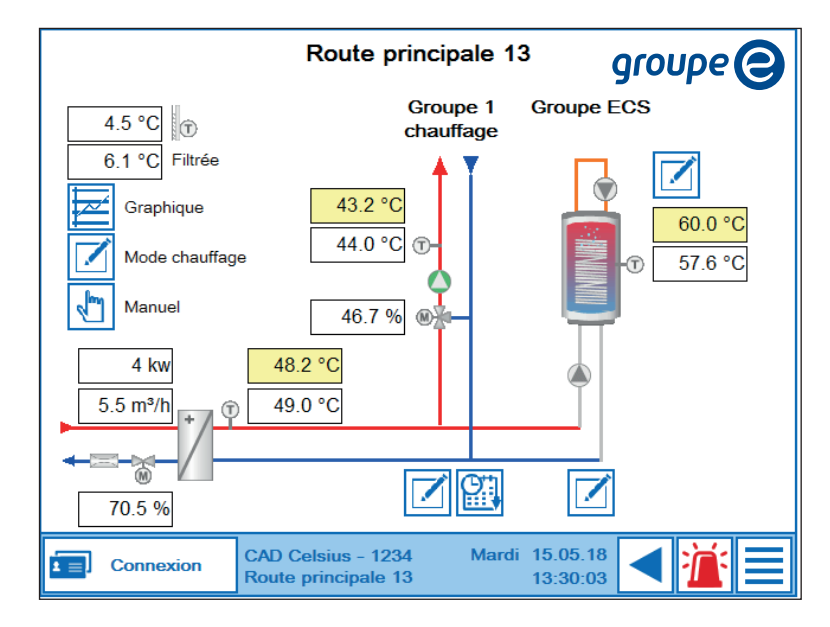

Nach der Anmeldung im Login-Menü (nur für Groupe E Celsius und Groupe E Entretec) kann über diese Seite zudem auf die Einstellungen des primären Bereichs zugegriffen werden.

#### **5.1 HEIZUNG**

Im Menü «Heizprogramm» kann die aktuelle Betriebsart zwischen WINTER- oder SOMMERBETRIEB überprüft werden.

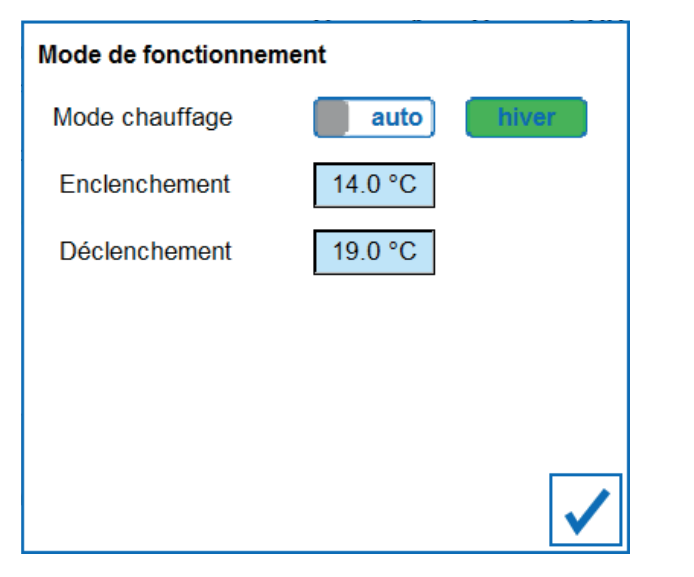

Durch Drücken auf «auto» wechselt die Anlage in die Betriebsart «manuell». Anschliessend kann zwischen WINTER- und SOMMERBETRIEB gewählt werden.

#### Hinweis zum Umschalten in den manuellen Betrieb

- Im manuellen Betrieb wird die Aussentemperatur nicht berücksichtigt (Heizkurve).
- Im Automatikbetrieb richtet sich die Betriebsart nach der festgelegten Ein- und Ausschalttemperatur.

#### Beispiel

Fallen die Aussentemperatur und die gefilterte Aussentemperatur unter die Einschalttemperatur (Sollwert), wechselt die Heizung in den Winterbetrieb. Sobald die Aussentemperatur über die festgelegte Einschalttemperatur steigt, wechselt die Heizung wieder in den Sommerbetrieb.

### 5. EINSTELLUNG DER BETRIEBSART

#### 5.2 WARMWASSER SANITÄR (WW)

In diesem Menü lässt sich die Warmwasserladung einstellen.

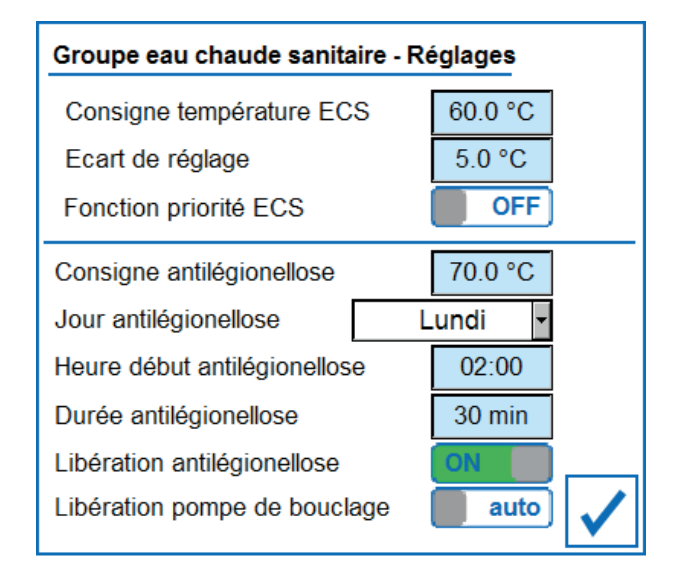

Das Warmwasser wird bis zum Temperatur-Sollwert aufgeheizt. Die Regelabweichung entspricht der erlaubten Differenz vor der nächsten Ladung. Die Freischaltung der Funktion «Priorität WW-Ladung» stellt die Heizung bei WW-Ladung ab. Diese Funktion ist in den seltenen Fällen nützlich, in denen die von der FW gelieferte Energie nicht ausreicht, um gleichzeitig zu heizen und sanitäres Warmwasser zu produzieren, oder aber um den Boiler schneller zu laden.

Mit dem Anti-Legionellen-Schutzprogramm wird das Warmwasser im ausgewählten Zeitraum auf 70°C aufgeheizt. Diese Funktion ist an Orten mit geringem Warmwasserverbrauch nützlich oder wenn während längerer Zeit kein Warmwasser verbraucht wurde (z.B. bei längeren Abwesenheiten wie Ferien oder in Sportanlagen). Mit der Freischaltung der Zirkulationspumpe während des Anti-Legionellen-Schutzprogramms werden bei einer WW-Ladung die Bakterien in den Leitungen bekämpft.

#### 5.3 WW-ZIRKULATIONSPUMPE

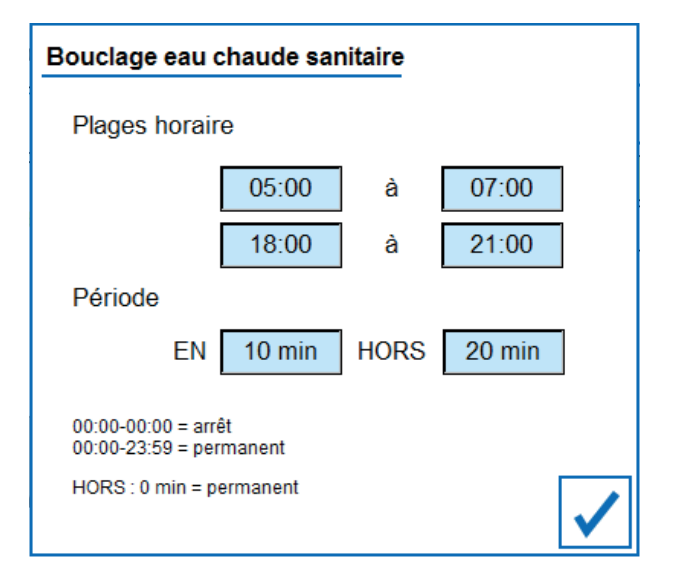

Durch die WW-Zirkulationspumpe verkürzt sich die Ausstosszeit, d.h. die Zeit, bis warmes Wasser an der Entnahmestelle austritt, merklich. Dadurch kann Sie kostbares Trinkwasser gespart werden.

#### Die Pumpe lässt sich auf zwei Arten steuern.

Beide Steuerarten lassen sich miteinander kombinieren.

- Im Zeitmodus wird die Pumpe nach einem oder mehreren festgelegten Zeitprogrammen eingeschaltet.
- Im periodischen Modus bleibt die Pumpe während der Einschaltzeit eingeschaltet und während der Ausschaltzeit ausgeschaltet. Der Scanmodus läuft permanent gemäss festgelegtem Zeitprogramm.

### **5. EINSTELLUNG DER BETRIEBSART**

#### 5.4 GRAFISCHE DATENHISTORIE

Auf dieser Seite kann der Betrieb der Anlage für bestimmte Werte und ausgewählte Zeiträume angezeigt werden. Mit dem Knopf «Aktualisieren» wird die Grafik mit den neuen Werten aktualisiert.

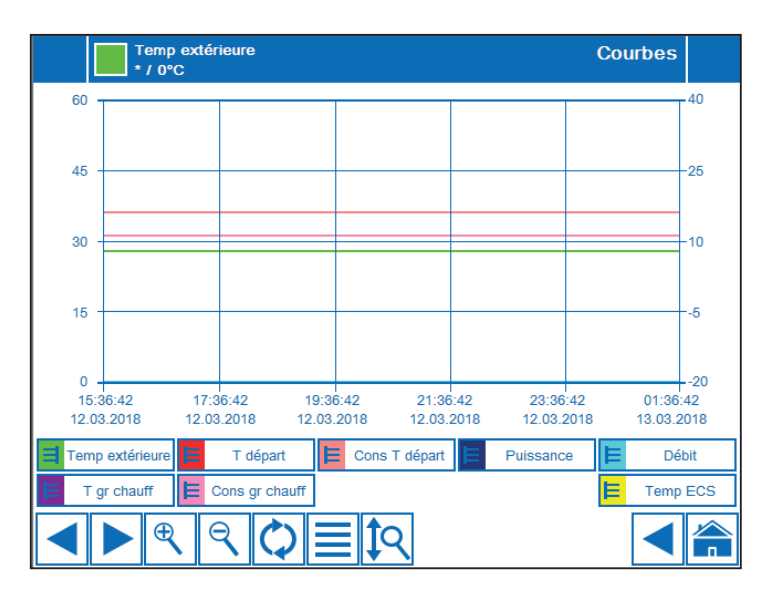

#### **5.5 MANUELLER BETRIEB**

Ø

Auf dieser Seite können die Pumpen durch Drücken der violetten Elemente in den manuellen Betrieb geschalten, angehalten (OFF) oder wieder in Betrieb genommen (ON) werden.

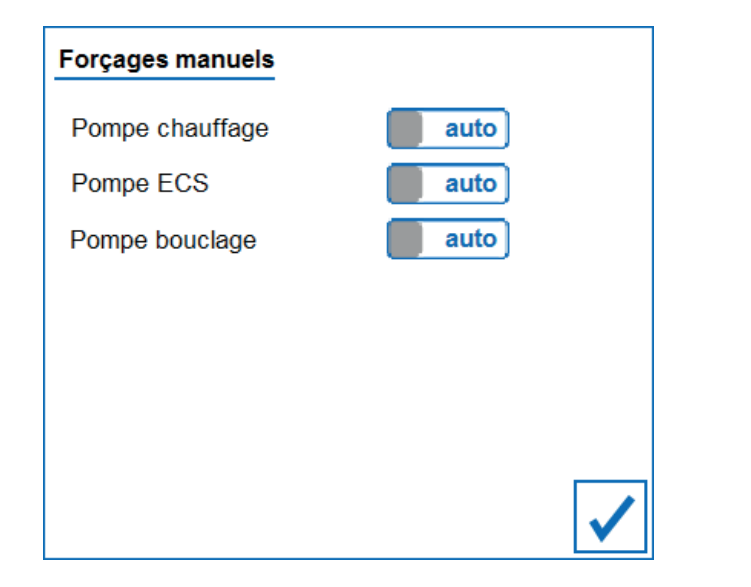

Hinweis: Im manuellen Betrieb werden die automatischen Einstellungen nicht berücksichtigt.

### **5. EINSTELLUNG DER BETRIEBSART**

#### 5.6 BETRIEBSARTEN UND SOLLWERTE

| Groupe de chau | ffage 1 - Consignes | 5            |
|----------------|---------------------|--------------|
| Commande       | Automatique         |              |
| Consigne Jour  | 23.0 °C             |              |
| Consigne Nuit  | 19.0 °C             |              |
| Consigne dépa  | ırt                 | 36.2 °C      |
| Température ac | ctuelle départ      | 36.9 °C      |
| Courbe         | de chauffe          | $\checkmark$ |

### Betriebsart für die Heizregelung (Tasten Auf/Ab).

| • Aus   | Heizung ist ausgeschaltet                                                                                                    |
|---------|----------------------------------------------------------------------------------------------------|
| • Auto  | Betrieb gemäss Heizprogramm, Heizkurve und Zeitprogramm                                                                                                    |
| • Tag   | Betrieb gemäss Heizprogramm, Heizkurve im ständigen<br>Tagbetrieb                                                                                                    |
| • Nacht | Betrieb gemäss Heizprogramm, Heizkurve im ständigen<br>Nachtbetrieb                                                                                                    |
| • Frost | Wird eingeschaltet, wenn die Aussentemperatur unter 4 °C<br>sinkt, Temperatursollwert<br>Vorlauftemperatur = Sollwert der Heizkurve bei 10 °C<br>Aussentemperatur im Tagbetrieb |

#### Simulierte Komfort-Sollwerte

Beim Tagessollwert handelt es sich um einen simulierten Komfortwert. Er entspricht nicht der Innentemperatur des Hauses, ermöglicht aber ein einfaches Einstellen des Regelwertes, ohne dass dabei die Heizkurven geändert werden müssen.

Der Nachtsollwert funktioniert nach dem gleichen Prinzip wie der Tagessollwert. Er richtet sich nach den Werten der Heizkurve und der Aussentemperatur und spart Energie.

### **5. EINSTELLUNG DER BETRIEBSART**

#### 5.7 ZEITPROGRAMM

### Ändern des Zeitprogramms im Tag- und Nachtbetrieb

- Drücken Sie auf die Zeit, die Sie ändern möchten.
- Geben Sie die neue Zeit ein (beachten Sie das Format, z.B. 17:35).
- Bestätigen Sie die Änderung mit OK.

| Zur Information: | 00:00 - 23:59 = Ständiger Tagbetrieb   |
|------------------|----------------------------------------|
|                  | 00:00 - 00:00 = Ständiger Nachtbetrieb |

| Groupe de chauffa | ge 1 - Plag | e l | horaire jou | r            |
|-------------------|-------------|-----|-------------|--------------|
|                   |             |     |             |              |
| Lundi             | 05:00       | -   | 22:00       |              |
| Mardi             | 05:00       | -   | 22:00       |              |
| Mercredi          | 05:00       | -   | 22:00       |              |
| Jeudi             | 05:00       | -   | 22:00       |              |
| Vendredi          | 05:00       | -   | 22:00       |              |
| Samedi            | 05:00       | -   | 22:00       |              |
| Dimanche          | 05:00       | -   | 22:00       |              |
|                   |             |     |             | $\checkmark$ |

#### 5.8 EINSTELLUNG DER HEIZKURVE

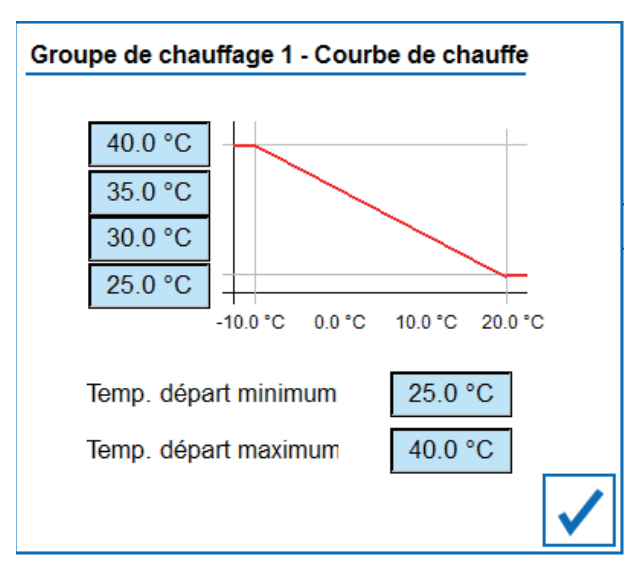

Es kommt eine Vierpunktekurve zur Anwendung.

Die Vorlauftemperatur wirdanhand der Heizkurvenwerte und der Aussentemperatur reguliert. Die rote Kurve entspricht der Vorlauftemperatur im Tagbetrieb. Die Temperaturen auf der waagrechten Achse stellen die Aussentemperaturen dar.

**Beispiel:** Bei einer Aussentemperatur von 10 °C beträgt die Vorlauftemperatur im Tagbetrieb 30°C

#### Heizkurve ändern

- Drücken Sie auf den Wert, den Sie ändern möchten.
- Geben Sie den gewünschten Wert ein.
- Bestätigen Sie die Änderung mit OK.

# **6. ENERGIEZÄHLER**

Diese Seite zeigt den Energieverbrauch an. In der Grafik ist der tägliche Verbrauch in den einzelnen Monaten ersichtlich.

Ausserdem sind der Monatsverbrauch sowie der durchschnittliche Verbrauch im laufenden Monat angegeben.

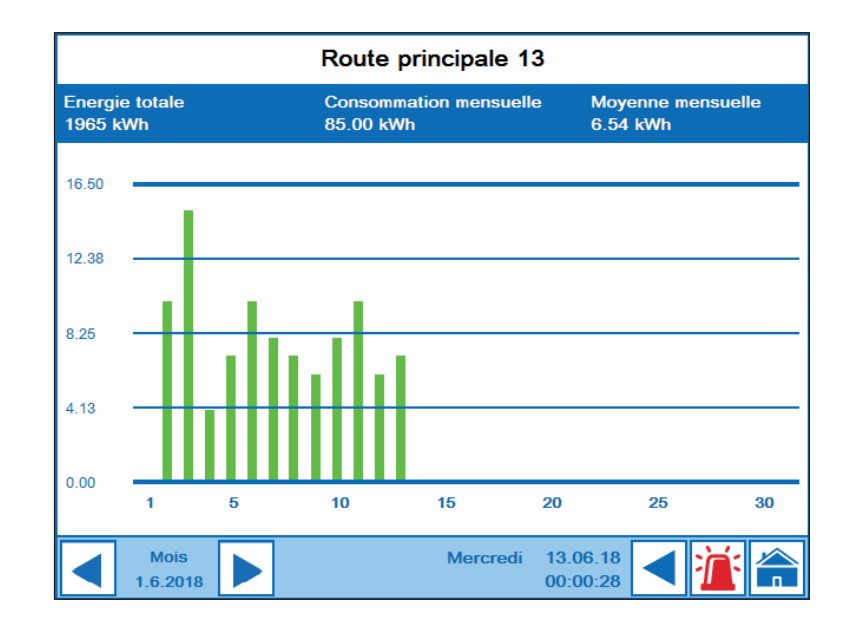

# 7. Serviceseite

Auf der Serviceseite können die Alarmmeldungen quittiert werden. Bei Problemen kann hier zudem der Bildschirm neu gestartet werden.

|          | Route princ<br>Maintena                     | i <b>pale 13</b><br>ance  | groupe ᄋ |
|----------|---------------------------------------------|---------------------------|----------|
|          |                                             |                           |          |
|          |                                             |                           |          |
|          | Redémarrag                                  | e écran                   |          |
|          | Quittance a                                 | larmes                    |          |
|          |                                             |                           |          |
| Connexio | n CAD Celsius - 1234<br>Route principale 13 | Jeudil7.05.18<br>10:08:58 |          |

### 8. LOGIN

Auf der Login-Seite kann sich der Benutzer anmelden, um auf die Einstellungen des primären Bereichs zuzugreifen und dort die Sollwerte zu ändern.

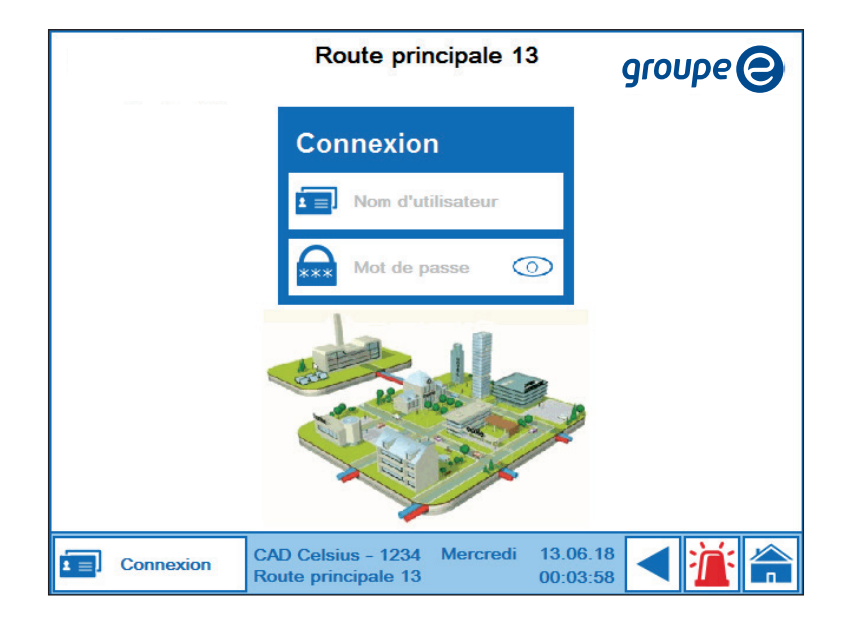

Das letzte Login wird gespeichert und bei den Login-Informationen angezeigt (nur für Groupe E Celsius und Groupe E Entretec).

### 9. AKTUELLE ALARMMELDUNGEN

Auf dieser Seite werden alle laufenden Alarme der Anlage angezeigt.

| 9  | Forçage man       | uel software secondaire                   | Alarme                     | s actives |
|----|-------------------|-------------------------------------------|----------------------------|-----------|
| ID | Texte de l'alarme | Apparition                                | Disparition                | ACK       |
| 12 | Forçage manuel s  | oftware secor 17.05.201                   | 8 10:1'                    | NAK       |
| 2  | Défaut communica  | tion automate 17.05.201                   | 8 10:01                    | NAK       |
|    |                   |                                           |                            |           |
|    |                   |                                           |                            |           |
|    |                   |                                           |                            |           |
|    |                   |                                           |                            |           |
|    |                   |                                           |                            |           |
|    |                   |                                           |                            |           |
|    |                   |                                           |                            |           |
|    |                   |                                           |                            |           |
|    |                   |                                           |                            |           |
| ✓  |                   | . 🗹 😫 🖁                                   |                            |           |
| 1  | Connexion         | CAD Celsius - 1234<br>Route principale 13 | Jeudi 17.05.18<br>10:16:28 |           |

Die Alarme sind jeweils beschrieben. Ausserdem werden ihre Anzahl und die jeweilige Uhrzeit angegeben. Aktive Alarme sind rot, aktive, aber quittierte Alarme blau markiert. Inaktive und quittierte Alarme verschwinden von der Liste. Die Alarme können gefiltert und sortiert werden. Das Feld «Gesamtzahl der Alarme» gibt die Anzahl der erfassten Alarme an.

### **10. HALARMHISTORIE**

Auf dieser Seite werden alle Alarme der Anlage angezeigt. Sie bleiben im Speicher, bis sie gelöscht werden.

| -  | ł   | Forçage manuel so   | ftware seco | ondaire              | Hi                        | storique   |        |
|----|-----|---------------------|-------------|----------------------|---------------------------|------------|--------|
| ID | TID | Texte de l'alarme   |             | Apparition           | Disparition               | ACK        |        |
| 2  | 12  | Forçage manuel soft | ware secon  | 17.05.2018 10:11:    | 2                         | NAK        |        |
| 1  | 2   | Défaut communicatio | on automate | 17.05.2018 10:08:    |                           | NAK        |        |
| ┡  | _   |                     |             |                      |                           |            |        |
| ┢  |     |                     |             |                      |                           |            |        |
|    |     |                     |             |                      |                           |            |        |
|    |     |                     |             |                      |                           |            |        |
| ┡  | _   |                     |             |                      |                           |            |        |
| ⊢  |     |                     |             |                      |                           |            |        |
|    |     |                     |             |                      |                           |            |        |
|    |     |                     |             |                      |                           |            |        |
| ┡  | _   |                     |             |                      |                           |            |        |
|    |     |                     |             | 1                    |                           |            |        |
|    |     |                     |             |                      | Total de<br>Page          | es alarmes | 2<br>0 |
| Í  | =]  | Connexion CA<br>Ro  | D Celsius   | – 1234 Je<br>pale 13 | eudi 17.05.18<br>10:17:12 | < 11       |        |

# **11. VORSICHTSMASSNAHMEN**

- Die Stromzufuhr der Schalttafel darf nicht unterbrochen werden, um die Heizung auszuschalten. Verwenden Sie zum Ausschalten der Heizung den Aus-Modus im Drop-down-Menü der Betriebsarten.
- Beim Umschalten in den manuellen Betrieb ist der Automatik-Betrieb nicht mehr gewährleistet.

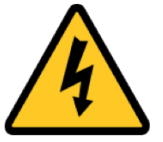

Es besteht die Gefahr von Störungen, Pannen, Überhitzung und Schäden am Gebäude usw. Es haftet die Person, die die Änderung vorgenommen hat.

• Gemäss den Vorschriften von SUVA, NIN und NIV ist der Zugang zur Schalttafel nur Fachpersonen gestattet.

### 12. ERLÄUTERUNGEN ZU IHRER FERNWÄRME-RECHNUNG

#### Bitte teilen Sie uns bei allfälligen Anfragen die beiden blau unterstrichenen Elemente mit: Kunde Nr. – Rechnung Nr. – Referenz

- **FW:** Name der Fernwärmeanlage (FW), an die Ihr Gebäude angeschlossen ist
- **2** Ort des Verbrauchs: Ort, an dem die Energie verbraucht wird
- **3** Leistung: vertraglich festgelegter Verrechnungszeitraum
- **Zählernummer:** Ihr Fernwärmezähler ist einmalig und verweist auf den Ort des Verbrauchs.
- **5 Periode:** entspricht den Daten der Zählerkontrolle
- Index: auf Ihrem Zähler angegebene Werte an den Daten der Zählerkontrolle (alle 3 Monate)
- **Verbrauch:** Gesamtverbrauch in kWh in der genannten Periode (Differenz zwischen dem alten und dem neuen Index)
- 8 **Preis:** vertraglich festgelegter indexierter Wärmetarif
- 9 **Total CHF:** entspricht dem Verbrauch multipliziert mit dem indexierten Wärmetarif
- Produktion und Lieferung: vertraglich festgelegte Fixkosten. Beispiel: (180 x 90) / 4 (da 4 Abrechnungen pro Jahr) = CHF 4'050.-
- **10** Total ohne MWST: Gesamtbetrag der Rechnung exklusiv Mehrwertsteuer
- **Tarif und Index:** vertraglich festgelegte Indexierung der Tarife für die Berechnung der Punkte 8 und 10

|    |                                                                  |                                                                        |                                                                                                    |                                                  |                                                               |              | (                | 9                        |            |          |        |
|----|------------------------------------------------------------------|------------------------------------------------------------------------|----------------------------------------------------------------------------------------------------|--------------------------------------------------|---------------------------------------------------------------|--------------|------------------|--------------------------|------------|----------|--------|
|    | Monsieur &<br>Route de l<br>1752 Villar                          | John Doe<br>'Inconnu 21<br>rs-sur-Glåne                                |                                                                                                    |                                                  |                                                               |              | groi             | Jpe 🕒                    |            |          |        |
| 12 | Granges-F<br>Facture I<br>Chaufferie<br>Route de I<br>Ordre / CF | Paccot, le 30<br>N° 9300259<br>CADVERT<br>'inconnu 21,<br>P N° 3050020 | 1 septembre 2016<br>22<br>. selon détail annex<br>0                                                                             | é                                                |                                                               |              | <u>N° cile</u>   | nt 00000                 |            |          |        |
|    | Notre référ                                                      | rence : 0000                                                           | 000                                                                                                    | Quantitá                                         | Briv unit                                                     | Montont      | Direct           | tion Coleive             |            |          |        |
|    | Reference                                                        | Designation                                                            |                                                                                                    | Quantite                                         | Plix unit.                                                    | wontant      | John I           | Doe                      | .          |          |        |
| 3  | Prestation of                                                    | du 01.07.2016                                                          | au 30.09.2016                                                                                                    | 1                                                | 7'888.10                                                      | 7'888.10     | T. +41<br>john.d | 26 352 06<br>oe@celsius. | ch         |          |        |
|    | Total net (<br>Conditions d<br>En cas de ré<br>Merci de votr     |                                                                        |                                                                                                    |                                                  |                                                               |              |                  |                          | gro        | eupe @   |        |
|    |                                                                  |                                                                        | Décompte de la cha<br>Produit:<br>Lieu de commission<br>Période de commission<br>Période de commission<br>Mesure<br>Nr Compteur | leur<br>Chaleur<br>Route (<br>01.07.2<br>Période | r chauffage à distanc<br>de l'inconnu 21<br>1016 - 30.09.2016 | e, CADVERT   | index            | 6<br>No                  | uvel index | Consomr  | nation |
|    | P.1                                                              |                                                                        | 66697798                                                                                                    | 30.06.2016-3                                     | 5016                                                          | 180          | 0.0/1            |                          | 1841324    | 35753.00 | KVVN   |
|    | _                                                                |                                                                        | Facturation                                                                                                    |                                                  |                                                               | Quantité     | 0                | Poin                     | •          | T-t-LOUE |        |
|    |                                                                  |                                                                        | Chaleur                                                                                                    |                                                  |                                                               | 35'753.00    | U                | 0.1073503                |            | 3'838.10 | 8.0    |
|    |                                                                  |                                                                        | Production et a                                                                                                    | ement                                            |                                                               | 1.00         |                  | 4'050.00                 |            | 4'050.00 | 8.0    |
|    |                                                                  |                                                                        | Total sans TVA                                                                                                    |                                                  |                                                               |              |                  |                          |            | 7'888.10 |        |
|    |                                                                  |                                                                        | Puissance souschte                                                                                                    | acheminement                                     |                                                               | kW<br>CHE/kW | an               |                          | 180.00     |          |        |
|    |                                                                  |                                                                        | Tarif incinération base                                                                                                    |                                                  |                                                               | CHF/I        |                  |                          | 174.00     |          |        |
|    |                                                                  |                                                                        | Tarif Gaz client                                                                                                    |                                                  |                                                               | ct/kWi       | -                |                          | 6.53       |          |        |
|    |                                                                  |                                                                        | IPC base d'indice déce                                                                                                    | mbre 2005                                        |                                                               | CURVVI       | +                |                          | 101.50     |          |        |
|    |                                                                  |                                                                        |                                                                                                    |                                                  |                                                               |              | _                |                          |            |          |        |

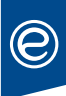

### 13. ERKLÄRUNGEN ZU IHREM WÄRMEVERSORGUNGSVERTRAG

- **Kunde / Eigentümer:** Kontaktinformationen des / der Vertragsnehmer.
- **2** Angeschlossene Immobilie(n): Verbrauchsort der Energie.
- **Bezogene Leistung:** Maximale Leistung Ihrer Unterstation (Wärmetauscher).
- **Geschätzte durchschnittliche Wärme:** Angabe des geschätzten durchschnittlichen Wärmeverbrauchs pro Jahr.
- **5** Einmaliger Anschlussbeitrag:

**Anzahlung:** Sie bekommen eine erste Rechnung für die Anzahlung nach Vertragsunterschrift. **Saldo:** Der Restbetrag nach der Anzahlung wird Ihnen nach der Inbetriebnahme Ihrer Anlage in Rechnung gestellt.

**6** Produktions- und Transporttarife:

Es handelt sich um Fixkosten. Berechnung: bezogene Leistung \* Produktionstarif / 4 (4 Abrechnungen pro Jahr).

**7** Wärmetarif:

Energiepreis (Rp./kWh).

8 Vertragsdauer:

Vertragsanfang und -dauer

|                                                                                                 |                                                                               |                                                                                                    |                                                                 | 9                                            | groupe ဓ                        |                 |           |
|-------------------------------------------------------------------------------------------------|-------------------------------------------------------------------------------|----------------------------------------------------------------------------------------------------|-----------------------------------------------------------------|----------------------------------------------|---------------------------------|-----------------|-----------|
| CONTRAT DE FO                                                                                   | URNITU                                                                        | JRE DE CHALE                                                                                                | JR CAD VU                                                       | DENS                                         |                                 |                 |           |
| ntre Groupe E Celsius 5<br>763 Granges-Paccot et                                                | 6A (en qua<br>le Client                                                       | alité de Fournisseur), l                                                                                    | Route de Chanter                                                | nerle 1,                                     |                                 |                 |           |
| Données contractuelle<br>lient / propriétaire                                                   | s                                                                             |                                                                                                    |                                                                 |                                              |                                 |                 |           |
| Nom et prénom du Cl                                                                             | ient                                                                          | Adresse                                                                                                    | CP                                                              | Ville                                        |                                 |                 |           |
| Monney Liliane et Véron                                                                         | aupir                                                                         | Route Principale 159                                                                                        | 1628                                                            | Vuadens                                      |                                 |                 |           |
| lien(s) immobilier(s) raccordé                                                                  | (s)                                                                           |                                                                                                    |                                                                 |                                              |                                 |                 |           |
| Bien(s) immobilier(s) race                                                                      | cordé(s)                                                                      | N° parcelle                                                                                                 | 9 Puissance<br>souscrite<br>[kW]                                | Chaleur moyen<br>estimative<br>[kWh/an]      | ie                              |                 |           |
| Route Principale 15<br>1628 Vuadens                                                             | 9                                                                             | 572                                                                                                    | 15                                                              | 34'000                                       |                                 |                 |           |
| Total                                                                                           |                                                                               |                                                                                                    | 15                                                              | 34'000                                       |                                 |                 |           |
| le schéma de principe     les conditions générale Prix et tarifs contribution unique de raccord | de l'installatio<br>es pour la four<br>dement                                 | n<br>miture de chaleur (CG)                                                                                 |                                                                 |                                              | _                               | ,               |           |
| Acompte                                                                                         |                                                                               | 5'000.00                                                                                                    | CHF à la signature                                              | du contrat HT                                | _                               |                 |           |
| Total                                                                                           |                                                                               | 15'000.00                                                                                                   | CHF                                                             | нт                                           | _                               |                 |           |
| rais d'exploitation                                                                             |                                                                               |                                                                                                    |                                                                 |                                              |                                 |                 |           |
| Tarif de production et d'achemin                                                                | ement                                                                         | 120.00                                                                                                    | CHF/kW/an                                                       | н                                            | т                               |                 | 6         |
| Tarif de la chaleur [TC <sub>4</sub> ]                                                          |                                                                               | 11.24                                                                                                    | Cts/kWh                                                         | н                                            | т                               |                 |           |
|                                                                                                 |                                                                               |                                                                                                    |                                                                 |                                              |                                 |                 |           |
|                                                                                                 |                                                                               |                                                                                                    |                                                                 |                                              |                                 |                 | group     |
| 3.2.1 A                                                                                         | daptation du                                                                  | u tarif de la chaleur                                                                                       |                                                                 |                                              |                                 |                 |           |
| 1                                                                                               | TC "=T                                                                        | $C_{\circ} * \left( 0.64 * \frac{TB_n}{TB_o} + \right)$                                                     | $-0.16*\frac{TG_n}{TG_o}+0$                                     | $1.20 * \frac{\text{IPC}_n}{\text{IPC}_o}$   |                                 |                 |           |
| -                                                                                               | TC <sub>n</sub> Ta                                                            | rif de la chaleur consommé                                                                                  | e, après adaptation tri                                         | Groupe E                                     | 10.05                           | 0               |           |
| ļ                                                                                               |                                                                               | and a second a rongine                                                                                      |                                                                 | Celsius                                      | 10.05                           | CIERCIAN        | nt        |
| -                                                                                               | TB, Ta<br>TB, Ta<br>du                                                        | nt bois, indexé<br>nif bois d'origine considéré p<br>tarif TG <sub>e</sub>                                  | oour l'établissement                                            | Triage<br>forestier de la<br>Sionge          | 5.60                            | Cts/kWh         | нт        |
| F                                                                                               | TG <sub>n</sub> Ta                                                            | rif gaz, selon tarification du                                                                              | fournisseur de gaz                                              | Tool on Doo                                  | _                               |                 |           |
|                                                                                                 | тG, Ta<br>du                                                                  | rif gaz d'origine considéré p<br>tarif TC <sub>a</sub>                                                      | our l'établissement                                             | Celsius<br>01.04.2017                        | 6.03                            | Cts/kWh         | нт        |
|                                                                                                 | IPC <sub>n</sub> Inc                                                          | tice suisse des prix à la con                                                                               | sommation suisse                                                | IPC du                                       |                                 | -               | 2         |
| -                                                                                               | 1.00                                                                          | fice des prix à la consomme<br>nsidéré pour l'établissement                                                 | tion suisse,<br>t du prix TC <sub>a</sub>                       | 01.07.2017<br>base Dec.<br>2015              | 100.60                          | Point           | 5         |
| [                                                                                               | IPG <sub>0</sub> co                                                           |                                                                                                    |                                                                 |                                              |                                 | o minimolo do   | 10 ans à  |
| 4 D                                                                                             | urée du<br>présent con<br>apper du dé<br>anditions de l                       | contrat<br>ntrat est valable dès sa sigr<br>ibut de la fourniture de chai<br>réalisation (art. 13 CG) sole  | nature par les Parties<br>eur. La fourniture de<br>nt remplies. | et entre en vigueur j<br>chaleur pourra débu | our une duré<br>er le 01.10.20  | 019, pour autan | t que les |
| 4 D<br>3 L<br>2 C                                                                               | IPC, Inc.<br>co<br>urée du<br>a présent con<br>ampter du dé<br>anditions de r | contrat<br>ntrat est valable dès sa sigr<br>ibut de la fourniture de chal<br>réalisation (art. 13 CG) soler | nature par les Parties<br>eur. La fourniture de<br>nt remplies. | et entre en vigueur j<br>ohaleur pourra débu | oour une duré<br>er le 01.10.20 | 019, pour autan | t que les |

0

### **14. NOTIZEN**

# **15. ANSPRECHPARTNER FÜR FRAGEN ODER PROBLEME**

### **Technische Fragen**

Sie können unseren technischen Kundendienst **026 466 70 80** kontaktieren. Der Pikettdienst bietet einen 7/7 24/24 Service bei Fragen zu : Wärmeproblemen, Lecks, defekten Geräten usw.

### Administrative Fragen

Sie können unseren administrativen Kundendienst unter **026 352 68 00** kontaktieren, welcher Eigentümer der Fernwärmeanlage ist, für Fragen zu: Rechnungsstellung, Adressänderung usw.

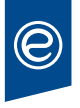

### Groupe E Direktion Celsius

Route de Chantemerle 1 1763 Granges-Paccot T. 026 352 68 00 info@celsius.ch

groupe-e.ch